# 【6.6.7.11】ベトナムにおける意匠を対象にした無効資料調査

# 自社製品に近いベトナム意匠を発見した。この意匠を回避することも選択肢ではあるが、できれば無効化したい。

#### 1)調査ツールの選択

Q

ベトナムの意匠は、ベトナム国家知的財産庁(以下、NOIP)が提供する IP Lib、または、欧州連合 知的財産庁(以下、EUIPO)が提供する asean DesignView を使って調査することができる。それ ぞれのデータベースの収録状況を比較すると、asean DesignView の収録件数は、IP Lib の収録件 数の 7 割程度であり、2015 年以降の収録がされていない。出願年別で収録率を確認すると asean DesignView の収録件数は、IP Lib の収録件数の 40%~90%であり、年によって収録率に差がある。 なお、IP Lib には審査中や拒絶査定といった登録になっていない意匠が収録されていることが確認されて いるが、asean DesignView では、検証した限りではこの様な登録以外の意匠は確認できなかった。無 効資料調査においては調査対象となる意匠が多い方が望ましい。したがって、収録の多い、IP Lib を利 用した事例を紹介する。

## 2) 検索事例

IP Lib の検索画面は下記 URL から接続することができる。

http://iplib.noip.gov.vn/WebUI/WSearchIND.php

| IP LOD                        | NATIONAL OFFICE | OF INTELLECTUAL PROPERTY OF VIETNAM<br>erty Digital Library (IP LIB) | English O Tiếng Việt       |      |
|-------------------------------|-----------------|----------------------------------------------------------------------|----------------------------|------|
|                               | Tue, 20/12/2016 |                                                                      | Home Help Abou             | ut   |
| SEARCH QUERY CREATION FO      | R INDUSTRY DESI | GN                                                                   | Locarno                    |      |
| Field Name                    |                 | Expression                                                           | Example                    |      |
| Application Date              | > >             |                                                                      | Title of IND:*xe đạp       | )*   |
| AND V Title of Industrial Des | sign 🗸          |                                                                      | Locarno class:12-01        | 1    |
| AND 🔽 Applicant Name          | 上<br>画          | 記 URL を開くと、この画面が表示される。<br>面上部の言語選択で「English」を選択す                     | Applicant: *Phạm văn<br>する | ו A* |
| AND Application Number        | ح ⊂             | で、画面が英語表記となる。                                                        | App.No:3-2004-0001         | 12   |
|                               |                 | Submit                                                               |                            |      |

# ◆調査目的および対象意匠

調査対象例として下記の調査目的および対象意匠を設定した。

調査目的:開発した商品のデザインに類似するベトナム意匠が発見された。先行文献を探したい。 対象意匠:3-00XXXXX-XXX(出願日 2012 年 5 月 5 日) ※図面は下図 調査対象国および地域:ベトナム

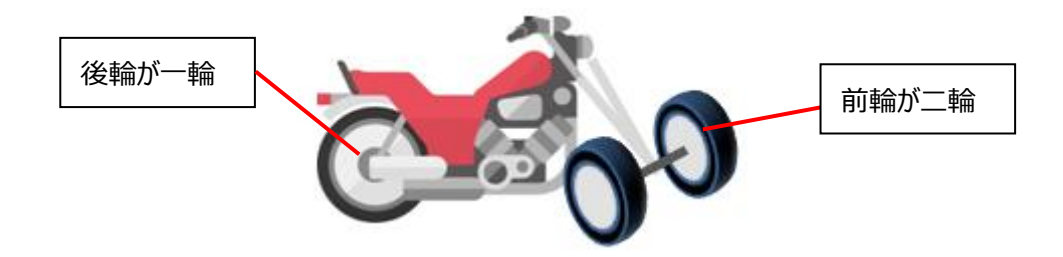

# ◆予備検索·準備編

意匠を検索する場合、手がかりとなる情報としてロカルノ分類を利用することが一般的である。そこで、検索を実施する前に適切なロカルノ分類を把握しておく必要がある。

ここでは EUIPO が提供する DesignView を利用して適切なロカルノ分類を探索する方法を紹介する。 DesignView の検索画面は下記 URL から接続することができる。

https://www.tmdn.org/tmdsview-web/welcome

まず DesignView にアクセスするとトップ画面に「Find term」の欄が表示される。ここにデザインコンセプトに関連する語句を入力する。本事例の場合、【bike】と入力し検索する。

| DesignView                                                                             |                                                                                                    |
|----------------------------------------------------------------------------------------|----------------------------------------------------------------------------------------------------|
|                                                                                        | Home About News Contact Help FAQ Tutorials Feedback                                                                                                    |
| Invite your friend to Designview Add Designview to my favourites News 19-12-2016 01:00 | Find term           bike         Search         Clear         Ø           Advanced search         Image: Clear in the search in the search in the searc |

検索結果に対し「Filters」の機能を利用し「Locarno」のタブをクリックすると以下に示すようなロカルノ分類別の出願件数ランキングが表示される。

|        |            | Find | Find term                 |               |               |               |               |           |             |          |
|--------|------------|------|---------------------------|---------------|---------------|---------------|---------------|-----------|-------------|----------|
|        |            | bike | e                         |               | Se            | arch Clea     | ar            | 6         | •           |          |
|        |            | •    | dvanced search Filters    | )             |               |               |               |           |             |          |
| List o | of results |      |                           |               |               |               |               |           |             |          |
|        | 😑 🗙 —      |      |                           | Page 1        | of 1541 ►> ►I |               | 10 20         | 30 40   V | 'iew 1 - 10 | of 15407 |
|        | Design     |      | Indication of the product | Design number | Owner name    | Filing date 🚖 | Status        | Design    | Designa     | Class    |
|        | +          | Pi   | ince bicyclette           | 1202-0001     | PAILET (L.)   | 15-12-1906    | Design lapsed | FR        | FR          | 02.00,0  |

| Find term       |              |       |      |       |     |        |       |       |       |
|-----------------|--------------|-------|------|-------|-----|--------|-------|-------|-------|
| bike            |              |       |      |       |     | Search | Clear |       | 0     |
|                 |              |       |      |       | ⊞ ⊞ |        |       |       |       |
| Advanced search | Close filter |       |      |       |     |        |       |       |       |
|                 |              |       |      |       |     |        |       | Fiter | Clear |
| Offices         |              | 12.11 | 5814 | 19.08 | 192 | 20.03  | 51    | 12.10 | P     |
| Territory of    | _            | 26.06 | 1180 | 10.04 | 186 | 02.02  | 48    | 29.02 | 28    |
| protection      |              | 12.00 | 670  | 25.03 | 133 | 09.03  | 45    | 09.01 | 27    |
| Chabus          |              | 12.16 | 509  | 06.01 | 102 | 11.02  | 37    | 08.99 | 23    |
| Status          |              | 08.10 | 462  | 12.12 | 89  | 06.06  | 35    | 13.02 | 23    |
| Dates           |              | 21.02 | 448  | 10.06 | 69  | 14.99  | 34    | 14.01 | 23    |
| Locarno         |              | 03.01 | 377  | 08.08 | 68  | 08-10  | 33    | 15.01 | 23    |
| Locamo          |              | 08.07 | 284  | 12.15 | 61  | 08.05  | 31    | 06.13 | 22    |
| Owner           |              | 21.01 | 222  | 12.99 | 58  | 10.05  | 30    | 12.02 | 21    |
| Designer        |              | 02.03 | 195  | 12-11 | 52  | 12.06  | 30    | 12.14 | 20    |
|                 |              |       |      |       |     |        |       |       |       |

この結果を基に分類定義表などを参照し、該当するロカルノ分類を把握する。なお、ロカルノ分類の定義 については WIPO の以下の資料より参照できる。

http://www.wipo.int/classifications/nivilo/locarno/index.htm#

| Class 12        | MEANS OF TRANSPORT OR HOISTING |
|-----------------|--------------------------------|
| Serial No. (En) | Indication of Goods            |
| Subclass 11     | CYCLES AND MOTORCYCLES         |

今回の調査では、バイクが含まれるロカルノ分類として、12.11(自転車及び自動二輪車)を選定した。

#### ◆実践編

ベトナム意匠に対する検索を行うために、IP Lib にアクセスし、言語選択で英語を選択すると、以下のような検索画面が表示される。

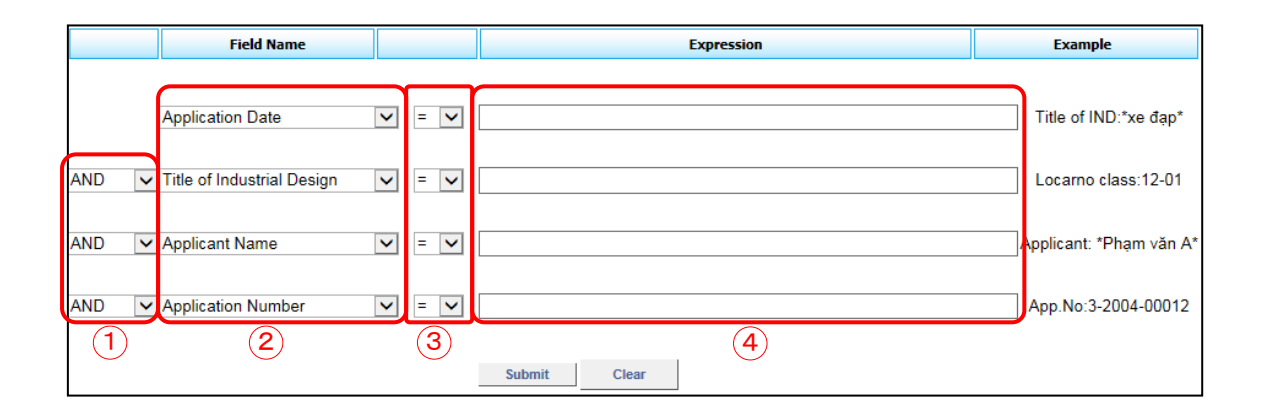

上記検索画面は、①検索条件、②検索項目、③演算子の 3 種類のプルダウンメニュー及び、④式入 カ欄を有している。それぞれのプルダウンメニューで選択可能な項目は下記の通りである。 また、④式入力欄にはベトナム語と数字のみ入力可能で、英語による検索はできない。 各プルダウンメニューの項目を選択し、④式入力欄に適宜入力を行うことで、ベトナム意匠に対して所望

の検索を実行することができる。

①検索条件

| 項目  | 意味  | 項目      | 意味    |
|-----|-----|---------|-------|
| AND | 論理積 | AND NOT | 否定論理積 |
| OR  | 論理和 | OR NOT  | 否定論理和 |

2検索項目

| 項目                         | 意味     | 項目                    | 意味      |
|----------------------------|--------|-----------------------|---------|
| Locarno Classification     | ロカルノ分類 | Right Holder Country  | 権利者国コード |
|                            |        | Code                  |         |
| Title of Industrial Design | 物品名    | Right Holder Province | 権利者州コード |
|                            |        | Code                  |         |
| Applicant Name             | 出願人    | Author Nationality    | 創作者国籍   |
| Application Number         | 出願番号   | IP Agent Short Name   | 代理人     |

| Registration Number     | 登録番号    | Publication A Number  | A 公開番号  |
|-------------------------|---------|-----------------------|---------|
| Application Date        | 出願日     | Gazette A Number      | A 公報番号  |
| Registration Date       | 登録日     | Gazette A Date        | A 公報発行日 |
| Applicant Address       | 出願人住所   | Gazette B Number      | B 公報番号  |
| Applicant Country Code  | 出願人国コード | Gazette B Date        | B 公報発行日 |
| Applicant Province Code | 出願人州コード | Priority              | 優先出願番号  |
|                         |         | Application Number    |         |
| Author Name             | 創作者     | Priority Date         | 優先日     |
| Right Holder Name       | 権利者     | Priority Country Code | 優先国コード  |
| Right Holder Address    | 権利者住所   |                       |         |

# ③演算子

| 項目 | 意味    | 項目 | 意味    |
|----|-------|----|-------|
| =  | 等しい   | <= | 以下    |
| >  | より大きい | >= | 以上    |
|    | より小さい | <> | 等しくない |

調査事例 <無効資料調査>

開発した商品のデザインに類似するベトナム意匠について無効資料調査をするために以下のように入力 し、検索画面の右下部にある「Submit」をクリックし検索する。具体的には、「Locarno Classification」に【12-11】、「Gazette A Date」にDD/MM/YYYYの形式で、【05/05/2012】と 入力する。

| <検索方針>                                       |
|----------------------------------------------|
| 主題を包含するロカルノ分類:12.11                          |
| A 公報発行日:2012 年 5 月 5 日以前 (※対象特許の出願日以前に公      |
| 検索式=ロカルノ分類 12-11 and A公報発行日 2012 年 5 月 5 日以前 |

|       | Field Name             |                      |            | Đ     | pression | E | xample                     |
|-------|------------------------|----------------------|------------|-------|----------|---|----------------------------|
|       | Locarno Classification | <b>v</b> = <b>v</b>  | 12-11      |       |          | × | Title of IND:*xe<br>đạp*   |
| AND 🔤 | Gazette A Date         | <b>v</b> <= <b>v</b> | 05/05/2012 |       |          |   | Locarno<br>class:12-01     |
| AND [ | Application Date       | <b>v</b> <= <b>v</b> |            |       |          |   | Applicant: *Phạm<br>văn A* |
| AND   | Application Number     | <b>v</b> = <b>v</b>  | ]          |       |          |   | App.No:3-2004-<br>00012    |
|       |                        |                      | Submit     | Clear |          |   |                            |

#### 各種検索項目に必要な情報を入力し検索を実行すると、次に示すような検索結果画面が表示される。

| Sub Detail     Detail     Image view       Found : 466 record(s)     Last Query       Hits 1 through 40 out of 466       Previous     Page: 1 2 3 4 5 6 7 8 9 10       Next     Translate       Locarno Classification = 12-11 AND Gazette A Date <= 05/05/2012 |                       |                        |                  |                  |                  |  |  |  |
|----------------------------------------------------------------------------------------------------|-----------------------|------------------------|------------------|------------------|------------------|--|--|--|
| Check All                                                                                                    | Application<br>Number | Registration<br>Number | Title of Design  | Locarno<br>Class | Gazettes<br>form |  |  |  |
| <b>1</b> .                                                                                                    | <u>3-1989-00064</u>   | 3-0000048-000          | Xe đạp trẻ em    | 12-11            |                  |  |  |  |
| <b>2</b> .                                                                                                    | <u>3-1990-00248</u>   | 3-0000195-000          | Xích lô          | 12-11            |                  |  |  |  |
| 3.                                                                                                    | <u>3-1992-01354</u>   | 3-0001258-000          | Xe đạp           | 12-11            |                  |  |  |  |
| 4.                                                                                                    | <u>3-1993-01980</u>   | 3-0001491-000          | Xe đạp trên nước | 12-11            |                  |  |  |  |
| 5.                                                                                                    | <u>3-1993-02243</u>   | 3-0001645-000          | Xe đạp           | 12-11            |                  |  |  |  |
| <b>□</b> 6.                                                                                                    | <u>3-1994-02395</u>   | 3-0001755-000          | Xe máy           | 12-11            |                  |  |  |  |
| <b>7</b> .                                                                                                    | <u>3-1994-02549</u>   | 3-0001896-000          | Xe máy           | 12-11            |                  |  |  |  |
| 8.                                                                                                    | <u>3-1994-02550</u>   | 3-0001897-000          | Xe máy           | 12-11            |                  |  |  |  |
| 9.                                                                                                    | <u>3-1994-02718</u>   | 3-0002545-000          | Xe máy           | 12-11            |                  |  |  |  |
| <b>10</b> .                                                                                                    | <u>3-1994-02956</u>   | 3-0002192-000          | Xe đạp trẻ em    | 12-11            |                  |  |  |  |

検索結果画面において、上部の「Image view」をクリックすることで、検索で HIT した文献の表示方法 を、下記のような図面一覧表示に切り替えることができる。

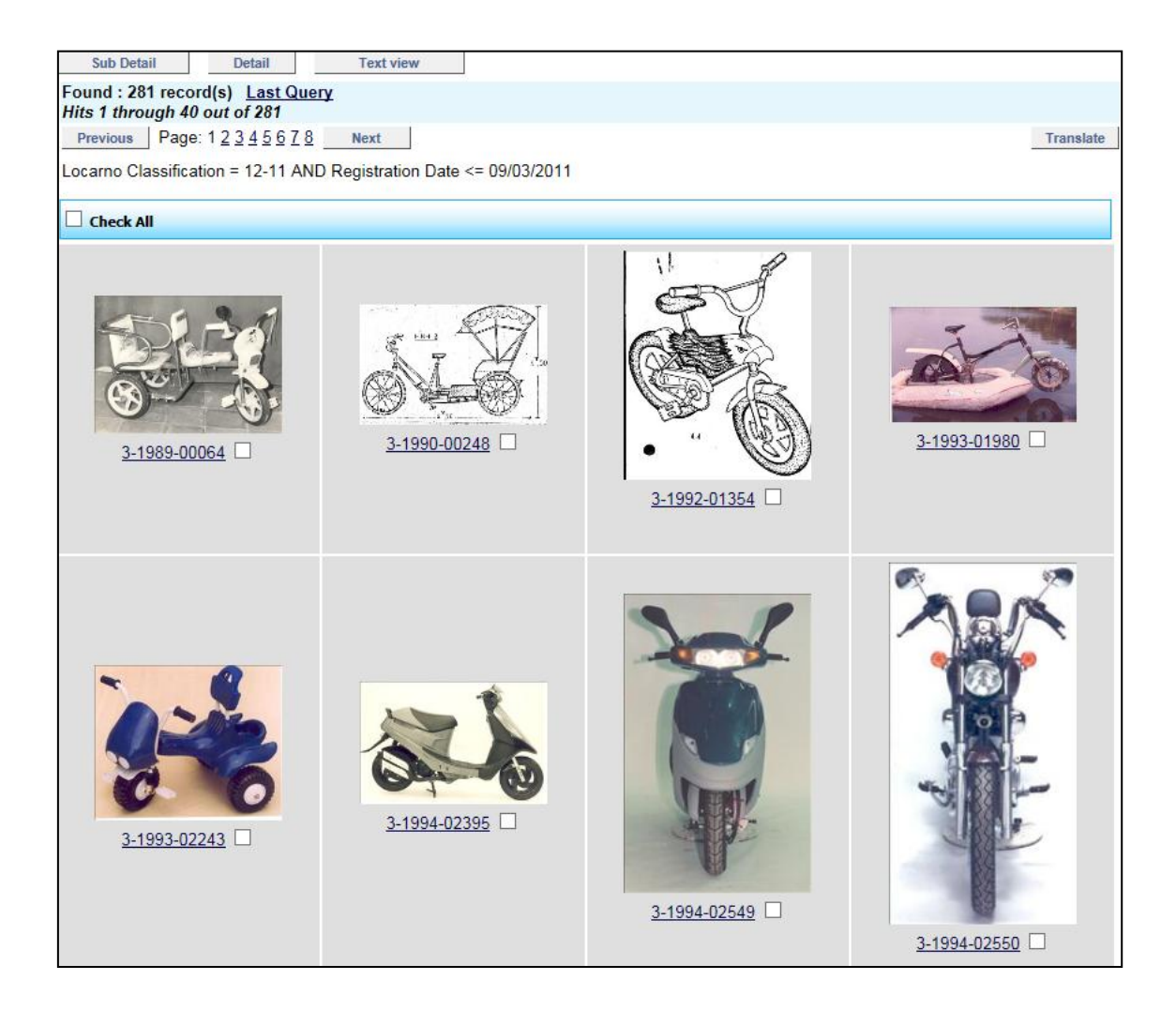

これらの HIT 文献を1件ずつ確認していくと、以下のような意匠を抽出することができる。

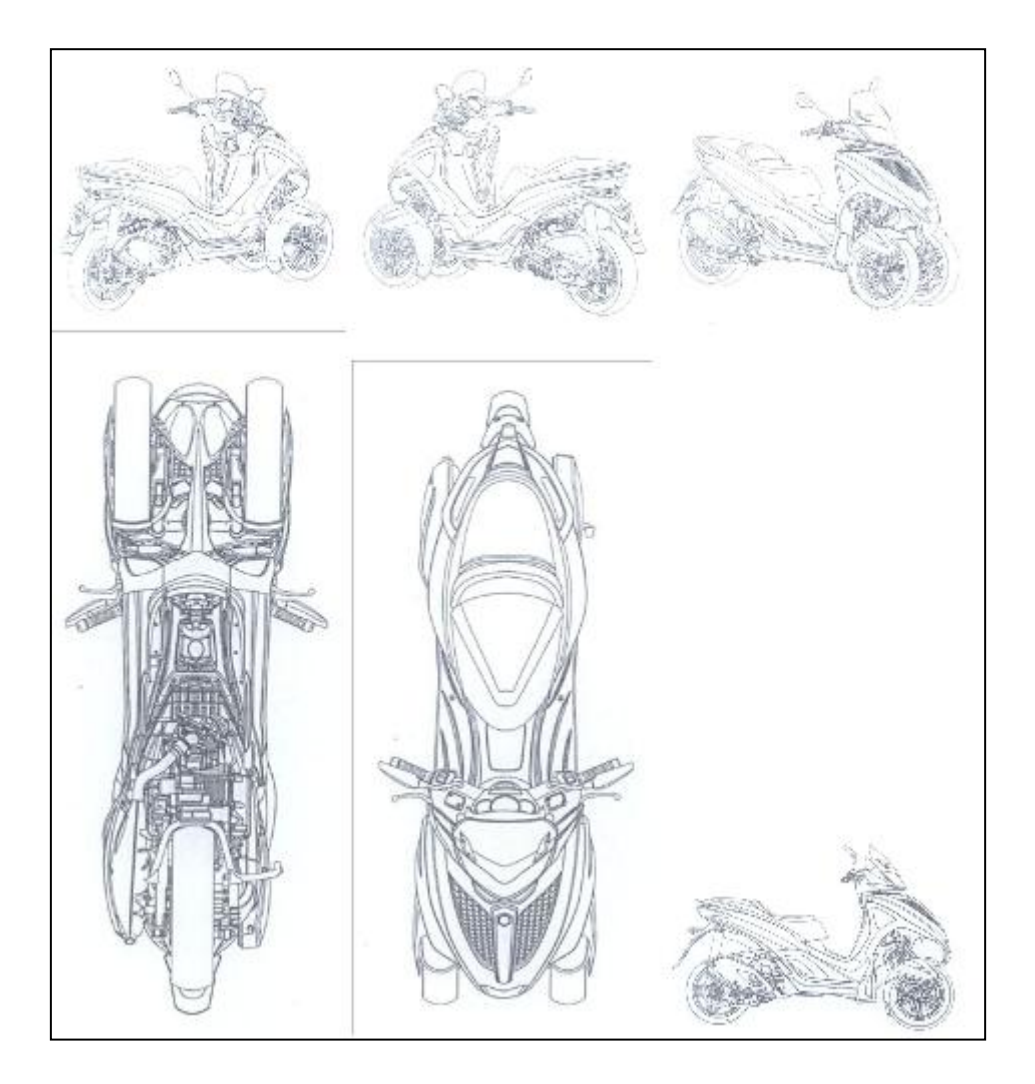

抽出された意匠は、調査対象の意匠と比較して、前輪が二輪のバイクであるというコンセプトについては 共通しているが、外観の細部については異なっている。

### ◆まとめ

NOIP が提供する IP Lib を利用すれば、ロカルノ分類、登録日など各種項目を用いてベトナムの意匠を 検索することができる。検索結果画面は、書誌情報の一覧表示と図面一覧と表示とを切り替えることが できる。

Point

ベトナムにおける意匠の調査を行う場合、収録が多く、基本的な検索が可能な NOIP が提供する IP Lib を利用することが望ましい。 無効資料調査の場合、日付(A 公報発行日)の限定をしたうえで、ロカルノ分 類を設定することが重要である。